コインランドリー専用スマホアプリ

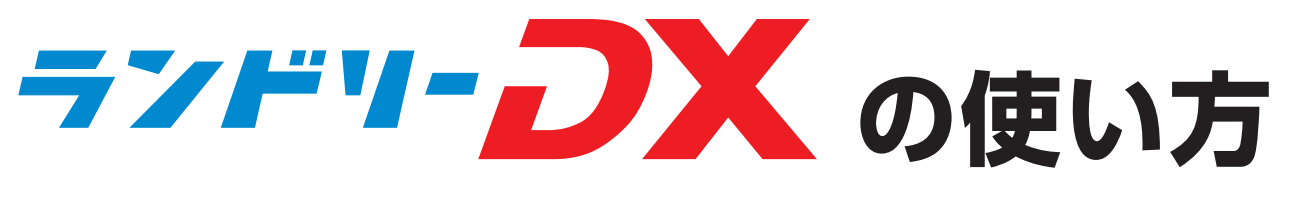

## ダウンロード方法/会員登録方法 #####

カメラアプリなどで QR コードを読み取り、 ランドリー DX アプリをダウンロードしてください。

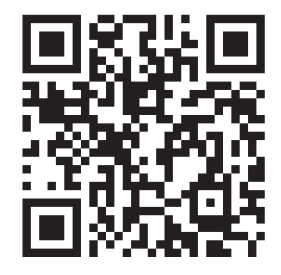

QR コードがうまく読み取れない場合は 各アプリストアで「ランドリー DX」と 検索してください。

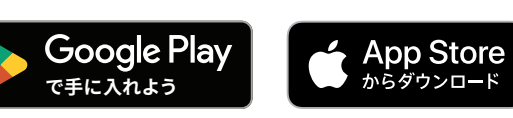

ランドリー DX アプリを利用するには会員登録が必要です。 右記の手順で会員登録を行なってください。

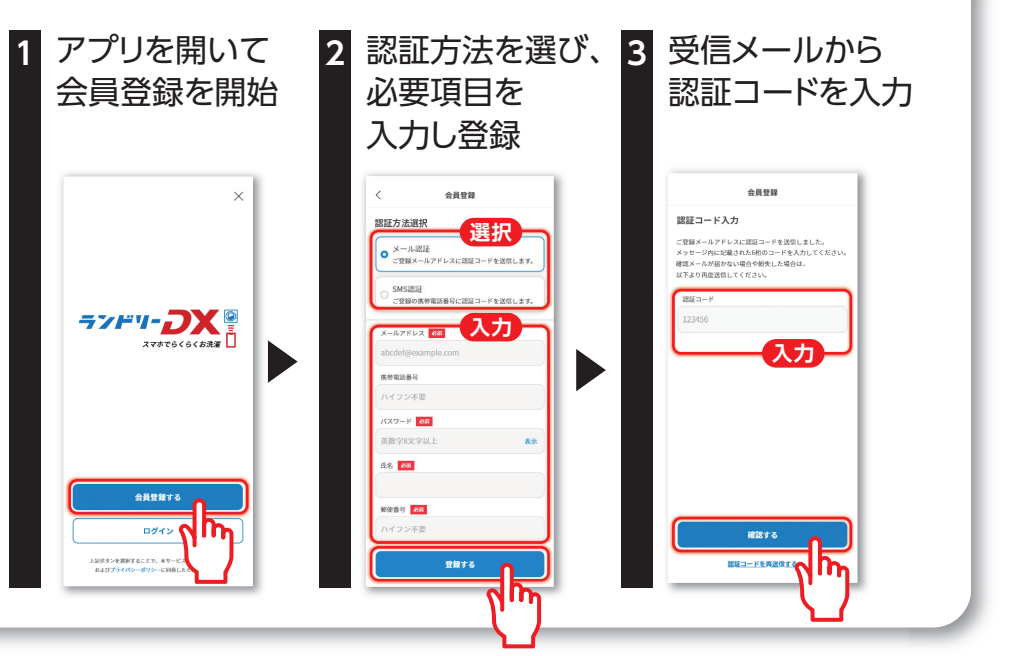

## ジン・ラシドリーDXを使って機械を動かそう!

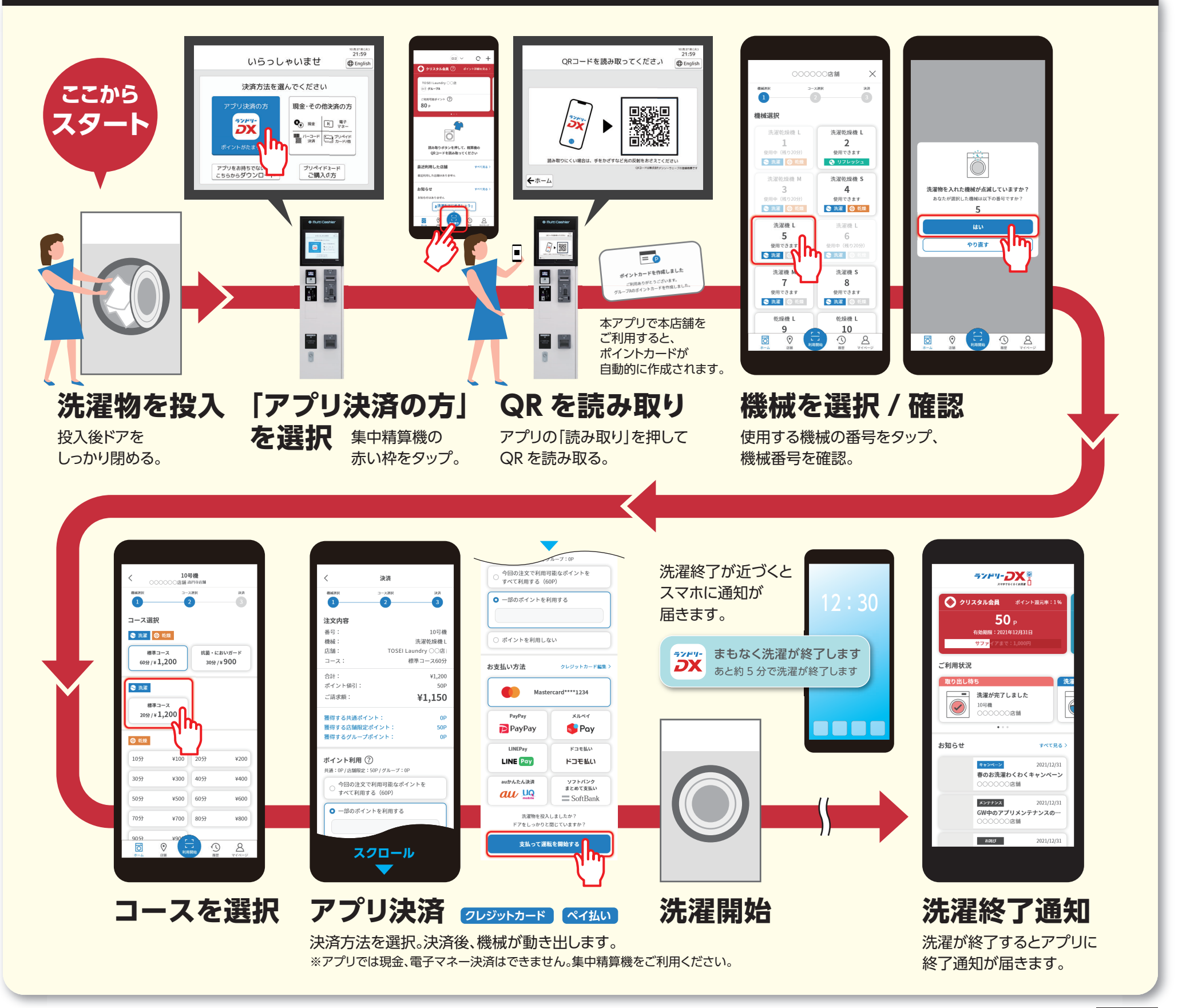

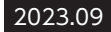